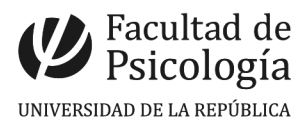

## CÓMO CONSULTAR SU SALDO DE LICENCIAS EN EL MAP

**Ingresar al sistema MAP** (Módulo de Autogestión de Personal) con usuario (C.I incluido dígito verificador sin guiones) y clave otorgada por Sección Personal.

Ingresar a la pestaña **Presentismo** y dar clic en Licencias.

Podrán consultar su saldo de licencias dando aceptar.

A modo de ejemplo, visualizarán lo siguiente:

## **SALDOS:**

| DESDE          | HASTA            | CONCEPTO             | CANTIDAD                      |  |  |  |  |
|----------------|------------------|----------------------|-------------------------------|--|--|--|--|
| SOLICITUDES    |                  |                      |                               |  |  |  |  |
| 103 <b>-</b> I | Lic. Incentivo D | enegada              |                               |  |  |  |  |
| 102 <b>-</b> I | Lic. Antigüedad  | Denegada             |                               |  |  |  |  |
| 101 <b>-</b> I | Lic. Anual Regla | mentaria Denegada    |                               |  |  |  |  |
| 3 - 1          | Licencia por Inc | entivo               |                               |  |  |  |  |
| 2 <b>-</b> F   | Reglamentaria po | r Antiguedad         |                               |  |  |  |  |
| 1 <b>-</b> I   | Licencia Anual R | eglamentaria         |                               |  |  |  |  |
| CONCEPTO       | 0                |                      | CANTIDAD                      |  |  |  |  |
|                |                  | SALDOS               |                               |  |  |  |  |
| CARGO          | CARGO            |                      |                               |  |  |  |  |
| DOCUMEN        | то               |                      |                               |  |  |  |  |
| NOMERE         |                  |                      |                               |  |  |  |  |
| <b>W</b>       |                  |                      |                               |  |  |  |  |
|                |                  | Listado de Licencias |                               |  |  |  |  |
|                |                  |                      | Módulo Autogestión de Persona |  |  |  |  |

| <br>DESDE                                                                                                    | HASTA | CONCEPTO                             | CANTIDAD |
|----------------------------------------------------------------------------------------------------|-------|--------------------------------------|----------|
| 2010 - 100 - 100 - | 1     | 01-Lic. Anual Reglamentaria Denegada |          |
|                                                                                                    |       |                                      |          |

Tenga presente que pueden existir contralores o movimientos de licencias no ingresados o generados a la fecha de emisión de este listado.

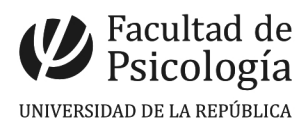

El **concepto "licencia anual reglamentaria denegada"** es licencia correspondiente a dos períodos anteriores, que esta próxima a vencer (31/12 año en curso). La podrán usufructuar en el correr del año o hasta la fecha sugerida por División Administrativa (en el caso de funcionarios TAS) o las fechas acordada con los Directores, en caso de funcionarios docentes.

## **SOLICITUDES:**

Corresponde a la licencia que usufructuaron y declararon en el correspondiente control horario.

Se recuerda que las licencias deben ser autorizadas previamente a ser usufructuadas.

La licencia generada en el presente año recién podrá visualizarse en el sistema, a partir de enero del año siguiente, pues se genera al 31/12 de cada año.

Por dudas o consultas dirigirse a Sección Personal en el horario 09:00 a 14:00 horas con su hoja de saldos impresa.